# IP 电话机J810设置方法

深圳市简捷通信有限公司

IP 网络电话机座机J810可以作为 IPPBX 的分机使用,简化组网架构,优化办公环境,提高生产效率,我们介绍下这个话机的具体使用方法,大概分为 4 个步骤:

#### 1. 电话机安装

拆开 IP 网络电话机的包装,里面的组件有主机、电源适配器、网线、支架等。

#### 1.1 接网线和电源线

网线和电源线的接口在话机后面,如下图:

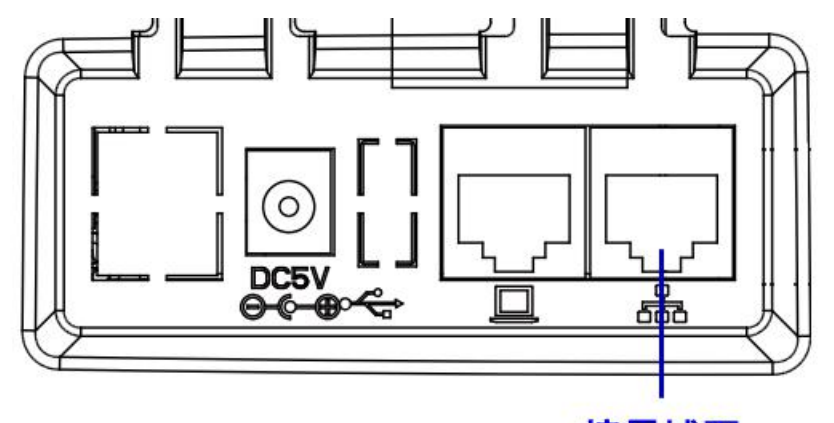

#### 接局域网

电源是 5V1A 的,两个 10M/100M 自适应网口,一般我们只用 WAN 口,将 WAN 口用一 根网线接入到您的局域网。话机将从您的路由器自动获取到一个 IP 地址。

#### 1.2 查看 IP 地址

话机也提供了两个 RJ9 口。RJ9 口是做什么用途的呢? 就跟我们普通话机上的 RJ9 口一样功能,是接手柄和话务员耳机的。

按话机上的 OK 键,可以从电话机的屏幕上看到话机的 IP 地址,假设为 192.168.2.12。 我们就可以在电脑的浏览器上输入这个 IP 地址来管理这部话机,比如 http://192.168.2.12/

| ◀ 网络       | 设备       | 1/3 ► |
|------------|----------|-------|
| 1. Vlan ID | 11       |       |
| 2. 模式      | DHCP     |       |
| 3. IPv4    | 192.168. | 2.12  |
| 返回         |          |       |

## 2. 详细 WEB 设置

首先把话机 IP 地址输入到电脑的上网浏览器里,可以看到话机管理网页,登录用户名和密码都是 admin,如下图:

| VoIP                         |                           | cont                   | rol pane          | 1          |
|------------------------------|---------------------------|------------------------|-------------------|------------|
|                              |                           |                        |                   |            |
|                              |                           |                        |                   |            |
|                              | 用户名                       | admin                  |                   |            |
|                              | 密码                        | •••••                  | 登录                |            |
|                              |                           |                        |                   |            |
| 我们把 WEB 界面改成「                | P文界面,这样方便                 | <b>夏操作,如下图</b>         | 的操作位置:            |            |
| VoTP                         |                           |                        |                   |            |
| VOIP                         | cont                      | rol panel              |                   |            |
| Status Network S             | IP Account Phone          | Administration         |                   |            |
| Management - miniware U      | pgrade Scheduled Tas      | ks Certificates        | Provision SNMP    | TR069      |
| Blazes REBOOT to make the cl | approx effectivel         |                        |                   |            |
| Save Confin File             | langes enecuve:           |                        |                   |            |
| Save Config File             | 1.1.2                     |                        |                   |            |
| Local File 选择<br>Uplo        | 文件 未选择任何文件<br>ad Download |                        |                   |            |
| Administrator Setting        | s                         |                        |                   |            |
| Password Reset               | <u> </u>                  |                        |                   |            |
| User Type                    |                           | Admin User 🔻           |                   |            |
| New User Name                |                           | admin                  |                   |            |
| New Password                 |                           |                        | (The maximum leng | ith is 25) |
| Confirm Password             |                           | <u></u>                |                   |            |
| Language                     |                           | 100                    |                   |            |
| Language                     |                           | 中文 •                   |                   |            |
|                              |                           | English                |                   |            |
| VPN Access                   |                           | Русский                |                   |            |
| Management Using VPN         |                           | Suomalainen<br>Español |                   |            |
|                              |                           | čeština<br>V cciru     |                   |            |
| Wed Access                   |                           | Român                  |                   |            |
| Remote Web Login             |                           | Deutsch                |                   |            |
| Web Port                     |                           |                        |                   |            |
| Web SSI Port                 |                           | 443                    |                   |            |

### 2.1 设置电话号码

在 VolP → 账号1 网页下面, 设置如下几个参数:

| VoIP                 |              | control panel |       |  |  |  |  |
|----------------------|--------------|---------------|-------|--|--|--|--|
| 状态 网络 无线             | VoIP 电话      | 管理            |       |  |  |  |  |
| 账号 1 账号 2 SIP设       | 置 VoIP QoS   |               |       |  |  |  |  |
| 常规                   |              |               |       |  |  |  |  |
| 注册状态                 |              |               |       |  |  |  |  |
| 注册状态                 | 注册成功         |               |       |  |  |  |  |
| 基本设置                 |              |               |       |  |  |  |  |
| 账号使能                 | 开启▼          | 非注册拨打模式       | 禁止 ▼  |  |  |  |  |
| 代理和注册                |              |               |       |  |  |  |  |
| 注册服务器                | 192.168.2.99 | 注册服务器端口       | 5080  |  |  |  |  |
| 代理服务器                |              | 代理服务器端口       | 5060  |  |  |  |  |
| 备份代理服务器              |              | 备份代理服务器端口     | 5060  |  |  |  |  |
| 启动DHCP选项120服务器设<br>置 | 禁止 ▼         |               |       |  |  |  |  |
| 用户信息                 |              |               |       |  |  |  |  |
| 显示名称                 | 8003         | 注册账户          | 8003  |  |  |  |  |
| 认证名称                 | 8003         | 密码            | ••••• |  |  |  |  |

#### 其中:

注册服务器,填写 AI0100 的 IP 地址。 注册服务器端口,AI0100默认使用 5080。 显示名称,注册账户,认证名称:都填写分机号码,比如 8003。 密码:填写分机密码,该密码可以在 AI0100 管理页面的分机设置页面查到。

| AIO   | 状态       | 系统    | 网络 | 配置 | 分机  | 中继 | 呼叫控制 |  |
|-------|----------|-------|----|----|-----|----|------|--|
|       |          |       |    |    | SIP |    |      |  |
|       |          |       |    |    | FXS |    |      |  |
|       |          |       |    |    | 振铃  | 组  |      |  |
| 加下团由的 | 47 国 山 4 | 5/合 白 |    |    |     |    |      |  |

如下图中的红圈中的信息。

| 分机 / SIP / 新建 |          |   |
|---------------|----------|---|
| 编号            | 1        |   |
| 名称            | Liu      |   |
| 分机            | 8003     |   |
| 密码            | 12345678 |   |
| 直拨号码          |          |   |
| 注册来源          | 任意       | ٠ |